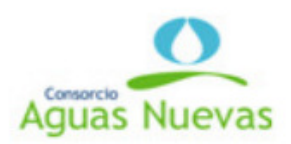

## **GUIA DE ACCESO PARA PROVEEDORES**

El Grupo Aguas Nuevas dispone de un Portal de Internet denominado Sistema de Atención de Proveedores, el cual está inserto en la página www.aguasdelaltiplano.cl y tiene como finalidad ser una opción efectiva de consulta en línea, en cuanto al estado de sus facturas.

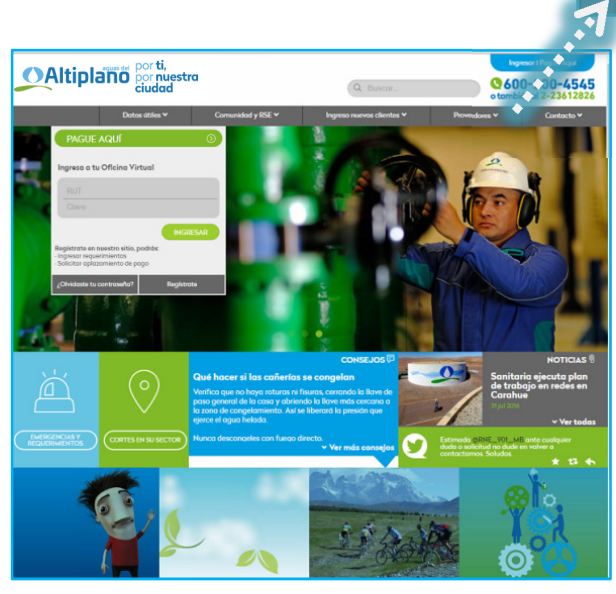

Proveedores 🗸

Dentro de nuestro sitio web, en el menú superior encontraremos la opción Proveedores, la cual debemos seleccionar con un click.

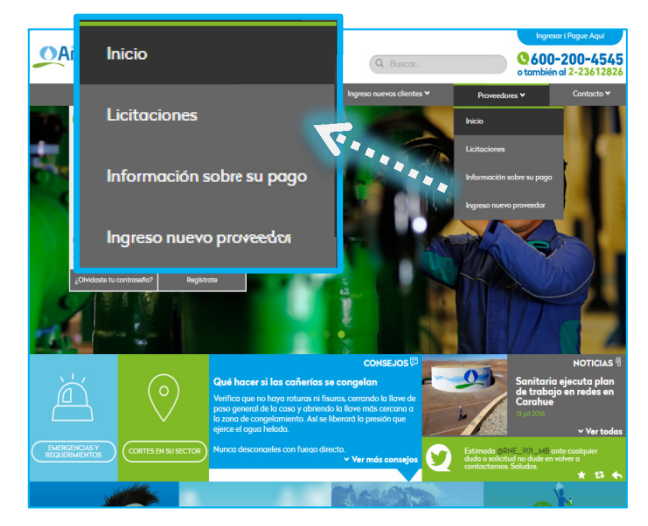

Se desplegará el menú de Proveedores con las opciones del Portal Proveedores, la cual puede seleccionar con un click.

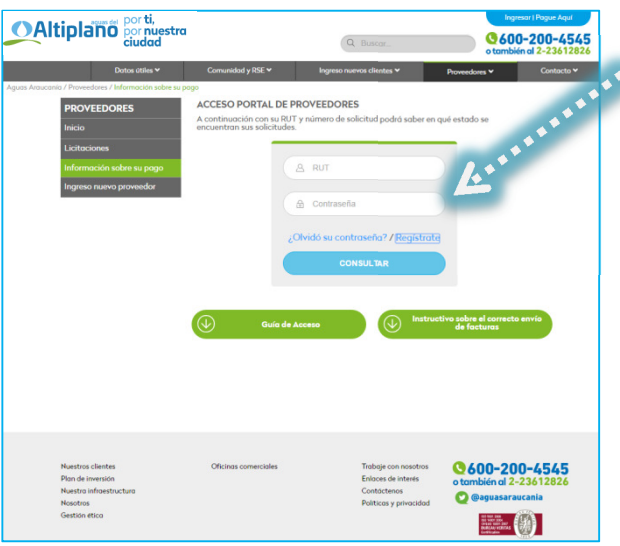

Si usted ya es usuario ingresando su RUT y clave podrá acceder al sistema.

En caso contrario podrá registrarse siempre y cuando posea dos facturas emitidas con anterioridad, de no ser así solicite clave y registro al correo electrónico:

proveedores@aguasnuevas.cl

| Rut                                                  |  |
|------------------------------------------------------|--|
| *. <b>1</b>                                          |  |
| Clave                                                |  |
| C                                                    |  |
| Nombra                                               |  |
| Komble                                               |  |
| Apollido                                             |  |
| Ареницо                                              |  |
| Email                                                |  |
| Emdi                                                 |  |
|                                                      |  |
| Si usted es proveedor nuevo solicitar clave al email |  |
| protectoresgaguesnacids.cl                           |  |
|                                                      |  |

| <ul> <li>Visualizar información de sus pagos. Para ellos di ingresar el número de factura y filtrar por fecha empresa, luego click en la opción buscar:</li> <li>Dente consulta e logreso de Requerimientos" la cual encuentra disponible en:</li> <li>Consulta e logreso de Requerimientos" la cual encuentra disponible en:</li> <li>Consultas e logreso</li> <li>Consultas e logreso&lt;</li></ul> | Cuada a combién d'a combién d' | Una vez registrado tendrá la opción de consultar pagos<br>y recepción de sus documentos, seleccionando el ícono:<br>Documentos<br>Pendientes de Pago<br>En la Pestaña "Documentos Pendientes de Pago" podrá                                                                  |
|----------------------------------------------------------------------------------------------------|----------------------------------------------------------------------------------------------------|----------------------------------------------------------------------------------------------------|
| PORTAL DE PROVEEDORES         Daniela Cruz France / Centra Sesión         Portad de Provedore         Portad de lacio         Extincido provedore outor requerimiento y consultor los ported en los requerimientos         ID         Interne de Solituid         Pecto de Biolos         Interne de Solituid         Interne de Solituid         Interne de So                                                                                                    | 11/07/2000       Fecho de Término       11/08/2016       Empresa     Mª       Monto     Tupo       Estado     Emisión       Recepción     Fecha Pago                                                                                                    | visualizar información de sus pagos. Para ellos debe<br>ingresar el número de factura y filtrar por fechas o<br>empresa, luego click en la opción buscar:                                                                                                    |
| D       Empresa       Consultas e Ingreso de Requerimientos         Número de Solicital       Impresa       Estado         Fecha de Inicio       Estado       Esta         1107/2016       Impresa       Esta         Fecha de Termino       Impresa       Esta         1108/2016       Impresa       Esta         Intervo REQUERMIENTO       NUEVO REQUERMIENTO       Esta herramienta le permite solicitar Pronto Pagingresar consultas o requerimientos que te respecto a la situación de sus pagos.         Intervo REQUERMIENTO       Al aparecer la nueva ventana podrá ingresar consulta. Ja que será direccionada en línea                                                                                                    | PORTAL DE PROVEEDORES         Daniela Cruz Franco / Cerrar Sesión         Portal de<br>Proveedores       Documentos<br>Pendientes de Pago         Consultas e Ingreso<br>de Requerimientos       Colendario<br>de Requerimientos         Estimodo proveedor, acó puede realizar requerimientos y consultar los uma es de respuestor.                                                                                                    | Otra opción disponible en el sistema es la de<br>"Consulta e Ingreso de Requerimientos" la cual se<br>encuentra disponible en:                                                                                                    |
| 11072016       Ingresar consultas o requerimientos que te respecto a la situación de sus pagos.         11082016       NUEVO REQUERMIENTO         11082016       Al aparecer la nueva ventana podrá ingresar consulta. La que será direccionada en línea                                                                                                    | ID Empreso<br>Número de Solicitud<br>Fecho de Inicio Estado                                                                                                    | Esta herramienta le permite solicitar Pronto Pago e                                                                                                    |
| 10EmpresoFecha IngresoFecha RespuestaEstadoTipoRespuesta1579Araucania05/08/201609/08/2016CerradoActualización De Datos©1579Araucania05/08/201609/08/2016CerradoActualización De Datos©1579Araucania05/08/201609/08/2016CerradoActualización De Datos©                                                                                                    | III072016       Fecha de Término       11082016       ID     Empreso     Fecha Ingreso       1579     Araucania       05/08/2016       Cerrado       Actualización De Dotos                                                                                                    | ingresar consultas o requerimientos que tenga<br>respecto a la situación de sus pagos.<br>Al aparecer la nueva ventana podrá ingresar su<br>consulta, la que será direccionada en línea al<br>Departamento de Finanzas y atendida en un plazo<br>máximo de 48 horas hábiles. |

Además el sistema permite actualizar los datos de Usuario y Empresa para ello debe, según corresponda, seleccionar el ícono, según corresponda su elección:

| PORTAL DE PROVEEDORES                                                                                                    | an and a state of the state of the state of |
|----------------------------------------------------------------------------------------------------|----------------------------------------------------------------------------------------------------|
| Daniela Cruz Franco / Cerrar Sesión                                                                                                    | and the second second sec                                                                                                    |
| Portal de<br>Proveedores         Documentos<br>Pendientes de Pago         Consultas e Ingreso<br>de Requerimientos         Calendario<br>de Pago         Ley<br>20.393 | Constant Townson                                                                                                    |
| လိုနဲ့<br>Datos de la Empresa                                                                                                    | Datos del Usuario                                                                                                    |
| Rut                                                                                                    | Rut:                                                                                                    |
| Nombre.                                                                                                    | Nombre:                                                                                                    |
| Teléfono:                                                                                                    | Apellido.                                                                                                    |
| E-mail.                                                                                                    | E-mail:                                                                                                    |
| Forma de pago.                                                                                                    |                                                                                                    |
| Banco                                                                                                    |                                                                                                    |
| Número de cuenta:                                                                                                    |                                                                                                    |

## Datos de la Empresa:

Seleccionar botón:

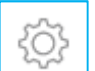

Cambiará la ventana mostrando los datos

Que podrá modificar. Al finalizar haga clic

| en | "Actu | alizar' | , |
|----|-------|---------|---|
|    |       |         |   |

| en "Actualizar" ACTUALIZAR |    |
|----------------------------|----|
|                            | х  |
| Datos de la Empresa        | Â  |
| Rut                        | 11 |
|                            | I. |
| Nombre                     | 11 |
|                            | I. |
| Teléfono                   | 18 |
|                            |    |
| E-Mail                     |    |
|                            |    |
| Banco                      |    |
|                            | Ŧ  |
|                            | •  |

## Datos del Usuario:

Seleccionar botón:

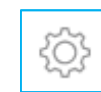

Cambiará la ventana mostrando los datos

Que podrá modificar. Al finalizar haga clic

| en "Actualizar" | ACTUALIZ |
|-----------------|----------|
|                 |          |

| ()) () () () () () () () () () () () () | × |
|-----------------------------------------|---|
| Datos del Usuario                       | * |
| Rut                                     | I |
|                                         | I |
| Clave                                   |   |
|                                         |   |
| Nombre                                  | l |
|                                         |   |
| Apellido                                |   |
|                                         |   |
| E-Mail                                  |   |
| ( ) ) ) ) ) ) ) ) ) ) ) ) ) ) ) ) ) ) ) | * |

Departamento Corporativo de Finanzas Grupo de Empresas Aguas Nuevas